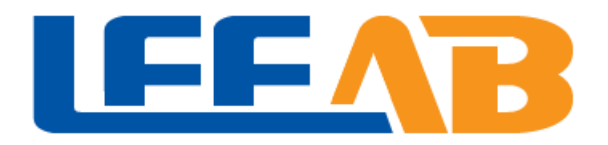

# LeeAB 客户端使用说明

v 1.01

<u>www.leeab.net</u> 2016/7/30

# 目录

| 1. | 泊   | È册客    | :户端账号   |  |
|----|-----|--------|---------|--|
|    | 1.  | 1      | 登录首页    |  |
|    | 1.  | 2      | 注册账号    |  |
|    | 1.  | 3      | 录入注册信息. |  |
|    | 1.  | 4      | 激活账号    |  |
| 2. | 佢   | 吏用客    | :户端     |  |
|    | 2.  | 1      | 登录客户端   |  |
|    | 2.  | 2      | 登录系统    |  |
|    | 2.  | 3      | 配置发送参数. |  |
|    |     | 2.3.1  | 充值      |  |
|    |     | 2.3.2  | 配置子平台.  |  |
|    |     | 2.3.3  | 配置列表    |  |
|    |     | 2.3.4  | 配置模板    |  |
|    | 2.4 | ↓ 发送   | 告邮件     |  |
|    |     | 2.4.1. | 邮件发送    |  |
|    |     | 2.4.2  | 查看发送结果  |  |
|    | 2.5 | 5 其他   | 四功能及说明  |  |
|    |     | 2.5.1  | 短信发送    |  |
|    |     | 2.5.2  | 邮件验证    |  |
|    |     | 2.5.3  | 对比测试    |  |
|    |     | 2.5.4  | 匹配规则    |  |
|    |     | 2.5.5  | 充值查询    |  |
|    |     |        |         |  |

# 1. 注册客户端账号

# 1.1 登录首页

▶ 在浏览器的地址栏输入: <u>http://www.leeab.net</u>

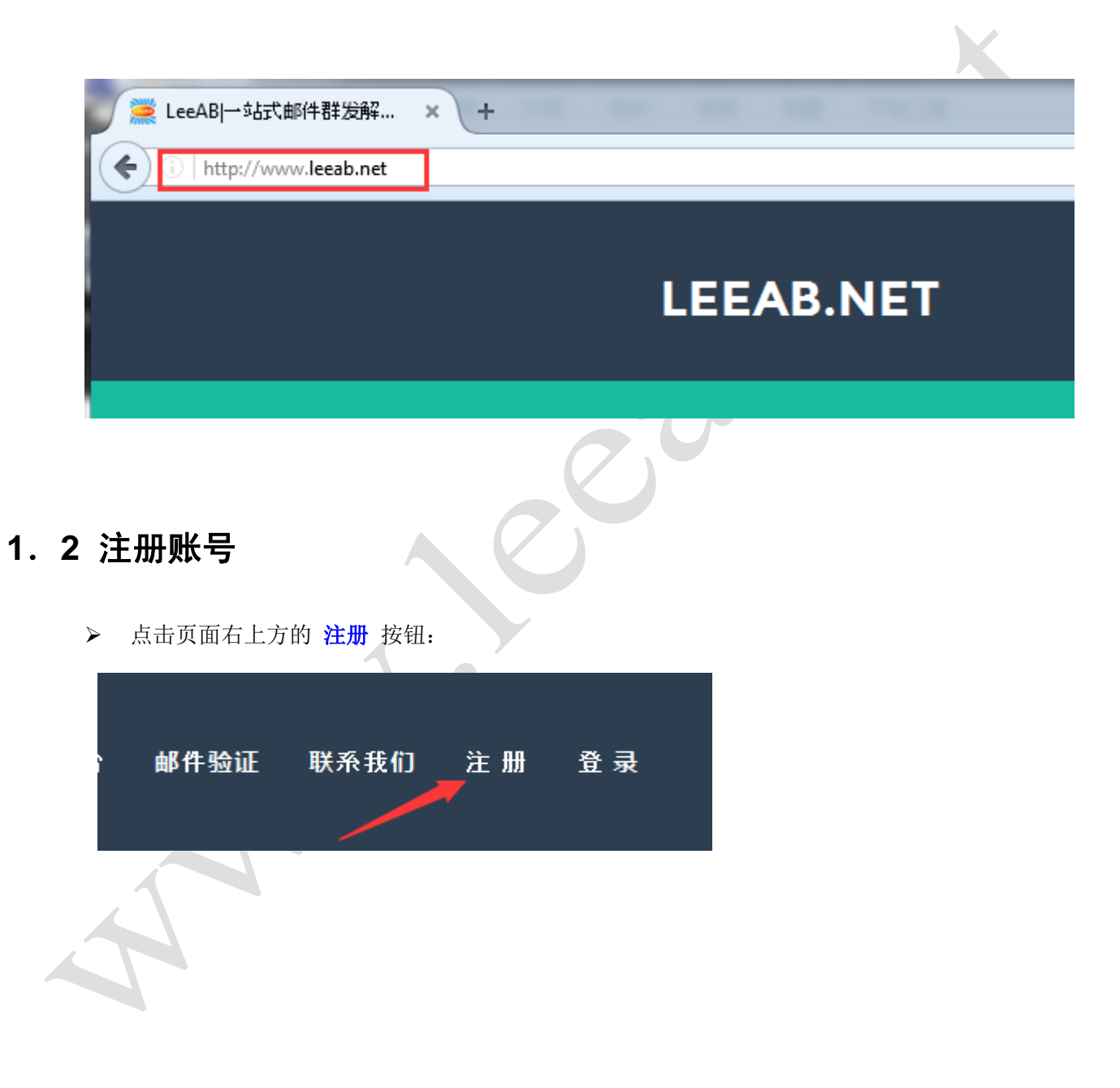

# 1.3 录入注册信息

| 新用户注册             |  |
|-------------------|--|
| ▲ 阁下大名(必填)        |  |
| ☑ Email 地址 ( 必填 ) |  |
| ▲ 密码(必填)          |  |
| K系电话              |  |
| • QQ              |  |
| ● 旺旺              |  |
| ● 微信              |  |
| ✓ 验证码             |  |
| 注册                |  |
|                   |  |

# 1. 4 激活账号

注册成功后,会收到 N 封激活邮件,点击邮件中的 [点此激活账号], 完成注册

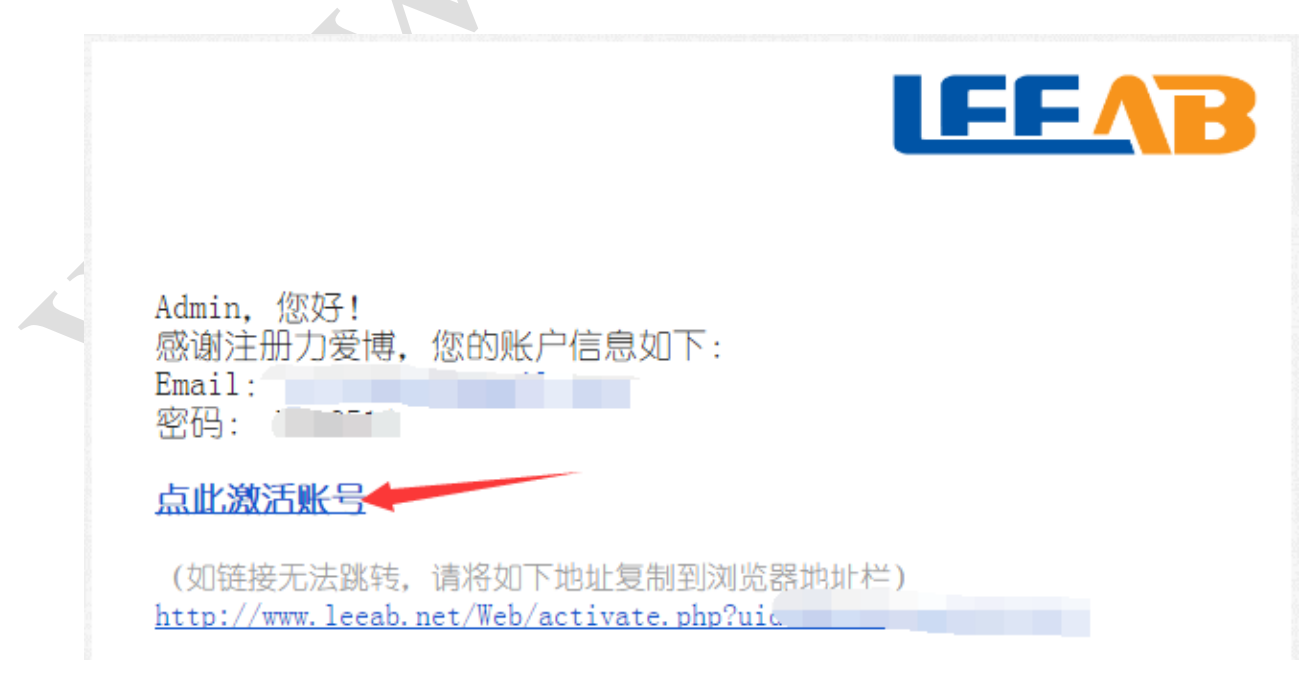

# 2. 使用客户端

## 2.1 登录客户端

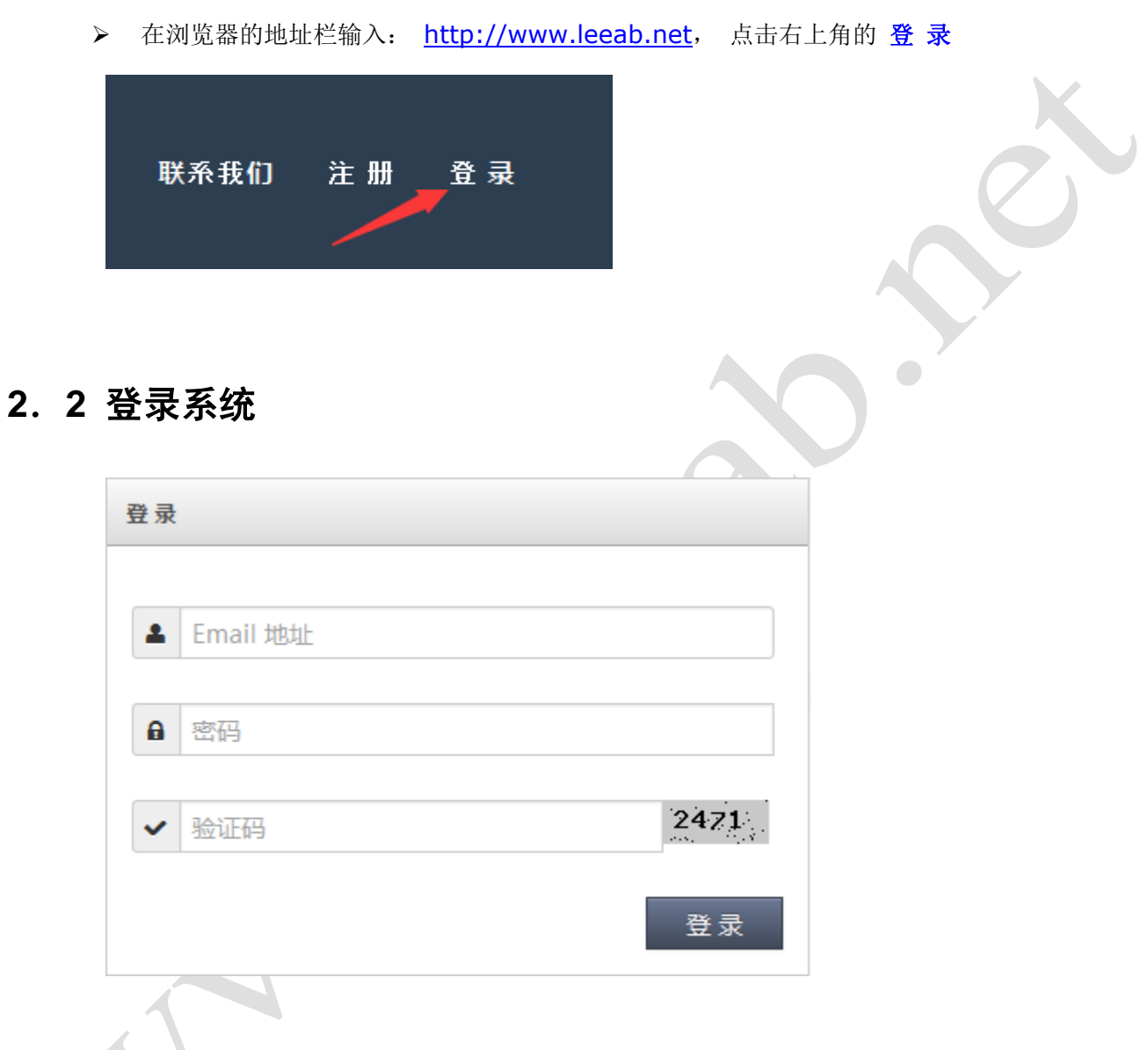

登录成功后会看到如下客户端的主页面:

| 新建平台 |
|------|
|      |
| 新建列表 |
| 新建模板 |
|      |
|      |
|      |
|      |
|      |
|      |
|      |
|      |
|      |
|      |
|      |
|      |
|      |
|      |
|      |
|      |
|      |
|      |
|      |
|      |
|      |
|      |
|      |

#### 会看到如下图的账号有效期信息

| 账号状态                |        |            |       |                          |   |
|---------------------|--------|------------|-------|--------------------------|---|
| 平台                  | 类型     | 有效期        | 还剩    | 状态                       |   |
| Sendcloud           | Email  | 2016-12-30 | 153天  | ✔ 正常                     | ۵ |
| Mailgun             | Email  | 2016-12-30 | 153 天 | <ul> <li>✓ 正常</li> </ul> | 0 |
| Amazon SES          | Email  | 2016-12-30 | 153 天 | ✔ 正常                     | ۲ |
| Mailgun             | Verify | 2016-12-30 | 153天  | ✔ 正常                     | ٥ |
| Elastic Email       | Email  | 2016-12-30 | 153 天 | <ul> <li>✓ 正常</li> </ul> | 0 |
| Sendgrid            | Email  | 2016-12-30 | 153天  | ✔ 正常                     | ۲ |
| LeaderSend          | Email  | 2016-12-30 | 153天  | ✔ 正常                     | 0 |
| Postmark            | Email  | 2016-12-30 | 153 天 | <ul> <li>✓ 正常</li> </ul> | ۲ |
| Sendinblue          | Email  | 2016-12-30 | 153天  | ✔ 正常                     | ۲ |
| Kickbox             | Verify | 2016-12-30 | 153天  | ✔ 正常                     | Ø |
| Free Email Verifier | Verify | 2016-12-30 | 153 天 | <ul> <li>✓ 正常</li> </ul> | 0 |
|                     |        |            |       |                          |   |

▶ 点击下方的 [充值] 按钮

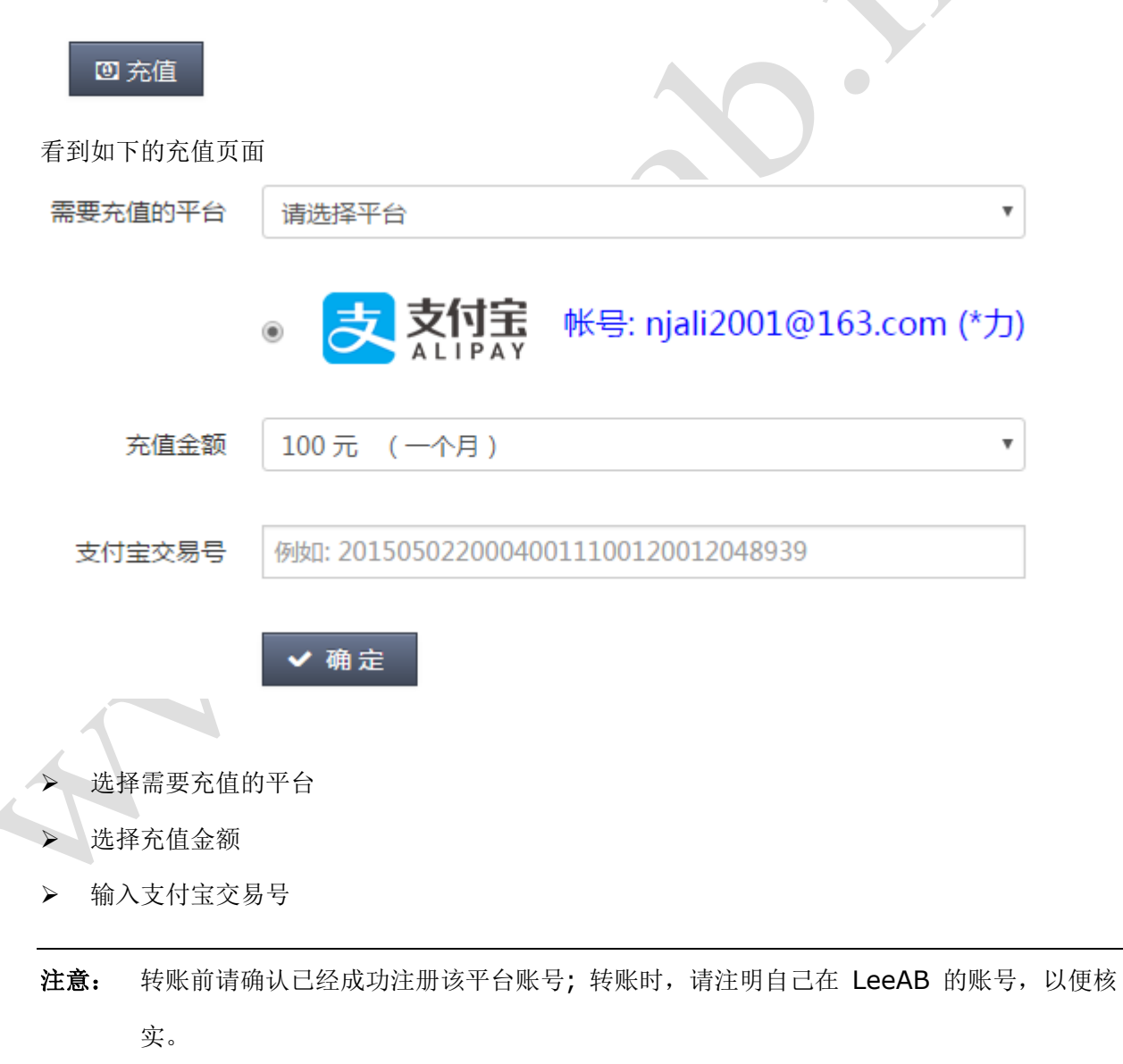

# 2.3.2 配置子平台

| 🚳 操作                                                             |                                                                                                    |            |    |        |  |
|------------------------------------------------------------------|----------------------------------------------------------------------------------------------------|------------|----|--------|--|
| ✿ 配置                                                             |                                                                                                    |            |    |        |  |
| 子平台 ┥                                                            |                                                                                                    |            |    |        |  |
| 列表                                                               |                                                                                                    |            |    |        |  |
| 模板                                                               |                                                                                                    |            |    |        |  |
| 匹配规则                                                             |                                                                                                    |            |    |        |  |
| <b>Q</b> 查询                                                      |                                                                                                    |            |    |        |  |
| ☑ 充值                                                             |                                                                                                    |            |    | •      |  |
|                                                                  |                                                                                                    |            |    |        |  |
| I FAO                                                            |                                                                                                    |            |    |        |  |
| 9 FAQ                                                            | ► 新平台                                                                                                    | 2          |    |        |  |
| <ul> <li>FAQ</li> <li>点击</li> <li>子平台名称</li> </ul>               | ▶ 新平台<br>按钮 ,进                                                                                                    | 入如下子平台的配置页 | Ţ面 |        |  |
| <ul> <li>FAQ</li> <li>点击</li> <li>子平台名称</li> <li>选择平台</li> </ul> | ▶ 新平台<br>按钮 ,进<br>必填<br>请选择服务商                                                                                                    | 入如下子平台的配置页 | 〔面 |        |  |
| <ul> <li>FAQ</li> <li>点击</li> <li>子平台名称</li> <li>选择平台</li> </ul> | ▶ 新平台<br>按钮 ,进<br>必填<br>请选择服务商<br>请选择服务商                                                                                                    | 入如下子平台的配置页 | 〔面 | ▼<br>▲ |  |
| <ul> <li>FAQ</li> <li>点击</li> <li>子平台名称</li> <li>选择平台</li> </ul> | ► 新平台<br>按钮 ,进<br>必填<br>请选择服务商<br>请选择服务商<br>邮件                                                                                                    | 入如下子平台的配置页 | 〔面 | ▼<br>▲ |  |
| <ul> <li>FAQ</li> <li>点击</li> <li>子平台名称</li> <li>选择平台</li> </ul> | ▶ 新平台<br>按钮,进<br>必填<br>请选择服务商<br>请选择服务商<br>邮件<br>Sendcloud<br>Mailgun                                                                                    | 入如下子平台的配置页 | 〔面 |        |  |
| <ul> <li>FAQ</li> <li>点击</li> <li>子平台名称</li> <li>选择平台</li> </ul> | ▶ 新平台<br>按钮 , 进<br>必填<br>请选择服务商<br>请选择服务商<br>邮件<br>Sendcloud<br>Mailgun<br>Amazon SES                                                                    | 入如下子平台的配置页 |    |        |  |
| <ul> <li>FAQ</li> <li>点击</li> <li>子平台名称</li> <li>选择平台</li> </ul> | ► 新平台<br>按钮 ,进<br>必填<br>请选择服务商<br>请选择服务商<br>邮件<br>Sendcloud<br>Mailgun<br>Amazon SES<br>Elastic Email                                                    | 入如下子平台的配置页 | 〔面 |        |  |
| <ul> <li>FAQ</li> <li>点击</li> <li>子平台名称</li> <li>选择平台</li> </ul> | ▶ 新平台<br>按钮,进<br>必填<br>请选择服务商<br>请选择服务商<br>邮件<br>Sendcloud<br>Mailgun<br>Amazon SES<br>Elastic Email<br>Sendgrid                                         | 入如下子平台的配置页 | 〔面 |        |  |
| <ul> <li>FAQ</li> <li>点击</li> <li>子平台名称</li> <li>选择平台</li> </ul> | ►新平台<br>按钮,进<br>必填<br>请选择服务商<br>请选择服务商<br>邮件<br>Sendcloud<br>Mailgun<br>Amazon SES<br>Elastic Email<br>Sendgrid<br>LeaderSend                            | 入如下子平台的配置页 |    |        |  |
| <ul> <li>FAQ</li> <li>点击</li> <li>子平台名称</li> <li>选择平台</li> </ul> | ▶ 新平台<br>按钮,进<br>必填<br>请选择服务商<br>请选择服务商<br>邮件<br>Sendcloud<br>Mailgun<br>Amazon SES<br>Elastic Email<br>Sendgrid<br>LeaderSend<br>Postmark<br>Sendipblue | 入如下子平台的配置页 | 〔面 |        |  |

▶ 输入子平台名称,选择平台

注意: 配置子平台前,请确保已经成功注册平台的账号。

根据所选平台不同,系统会自动跳出相关配置信息,相关信息的获取请参考各平台的指导手册,或向平台客服人员咨询。下图为 Sendcloud 的配置页面

| 子平台名称     | Sendcloud |  |
|-----------|-----------|--|
|           |           |  |
| 选择平台      | Sendcloud |  |
|           | CondClaud |  |
|           | Senacioua |  |
|           | 访问官网 价格表  |  |
| api user  | 必填        |  |
| api key   | 必填        |  |
| 发件人姓名     | 必填        |  |
| 发件人 Email | 必填        |  |
|           | ✔ 确定      |  |
| 1         |           |  |

依次输入平台的发送参数和发件人信息,其中发件人姓名和发件人 Email 会在邮件中显示。如不清 楚如何查找发送参数,可联系平台客服人员。

# 2.3.3 配置列表

| 🛚 操作        |                          |
|-------------|--------------------------|
| ✿ 配置        |                          |
| 子平台         |                          |
| 列表          |                          |
| 模板          |                          |
| 匹配规则        |                          |
| <b>Q</b> 查询 |                          |
| ◎ 充值        |                          |
| Ø FAQ       |                          |
| ≻ 点击 + 亲    | 府列表<br>按钮:               |
| 看到如下的页面:    |                          |
| 列表名称        |                          |
|             | ◎ 来自第三方平台 💿 从 LeeAB 导入   |
| 列表来自于       | 请选择子平台    ▼              |
| 调用名称        |                          |
| 参数个数        | • •                      |
| 上传文件        | Browse No file selected. |
|             | 确定                       |

▶ 输入列表名称,便于自己记忆

- ▶ 选择列表来源:有的第三方平台支持在平台上预先导入邮件列表,如果 Sendcloud Mailgun, 则可以选择"来自第三方平台",也可以自己在 LeeAB 创建和管理邮件列表。
- ▶ 当选择"来自第三方平台"时,需要选择来自于哪个平台和平台列表的调用名称。

注意: 是调用名称,不是名称,有的平台叫 alias address (如 mailgun)。

当选择"从 LeeAB 导入",需要通过上传文件的方式导入,目前支持txt 和 excel 的格式,具体 文件格式可参考右边的详细说明。

### 2.3.4 配置模板

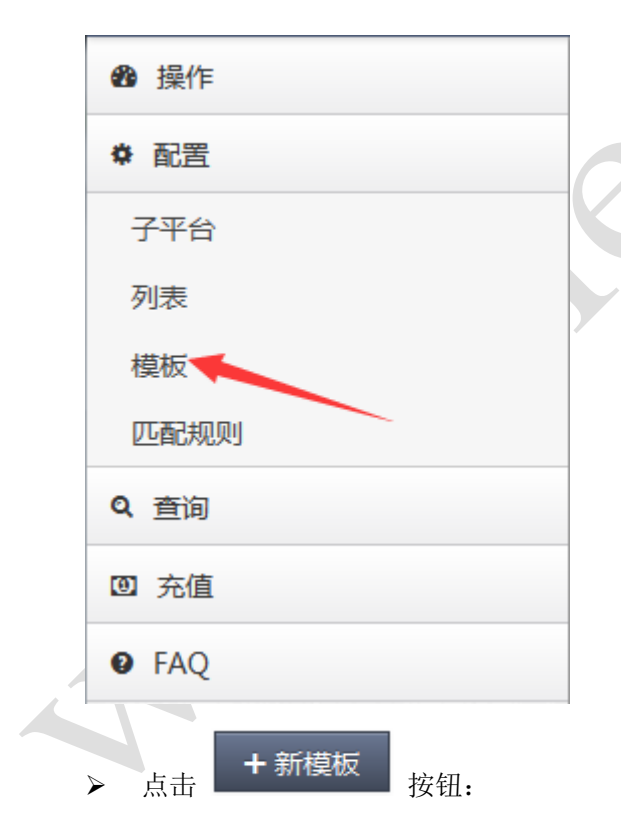

在如下页面进行配置:

#### www.LeeAB.net

| 模板类型           | 山印作・・・・・・・・・・・・・・・・・・・・・・・・・・・・・・・・・・・・                                                        |
|----------------|------------------------------------------------------------------------------------------------|
| 模板名称           | 必填                                                                                             |
|                | ⑧ 来自第三方平台  ◎ 在此录入                                                                              |
| 模板来自于          | SendCloud_1                                                                                    |
| 调用名称           |                                                                                                |
| 邮件标题           |                                                                                                |
| 邮件(短信)内容       | HTML LIO (MALBER I LU ABER X <sup>2</sup> X <sub>2</sub> A · · · · · · · · · · · · · · · · · · |
|                |                                                                                                |
|                |                                                                                                |
|                | 在邮件结尾添加 个隐形 (白色)随机字符                                                                           |
|                | ✔ 确定                                                                                           |
| ▶ 选择模板         | 类型:邮件模板,或短信模板                                                                                  |
| ▶ 输入模板         | 名称,便于自己记忆                                                                                      |
| ▶ 选择模板         | 来源: 有的第三方平台支持在平台上预先编辑邮件模板,如果 Sendcloud Elastic,则                                               |
| 可以选择           | "来自第三方平台", 也可以自己在 LeeAB 创建和管理邮件模板。                                                             |
| ▶ 当选择"美        | 来自第三方平台"时,需要选择来自于哪个平台和平台列表的调用名称。                                                               |
| <b>注意:</b> 当选打 | 译"来自第三方平台"是,注意是调用名称,不是名称。                                                                      |
|                |                                                                                                |

- 当选择"在次录入"后,可在下方输入邮件的标题,邮件的内容,如果需要输入 html 格式的邮件内容,需要先点击左上角 html 按钮后,再粘贴 html 的源代码。
- ▶ 隐形字符: 可以在每封邮件的结尾处增加白色的随机字符,确保每封邮件不一样。
- ▶ 插入参数,如用户姓名,电话,公司等,具体方式参考右边说明
- 插入退订链接,插入完毕后,系统会自动生成一个"点此退订"超级链接,客户点击后,会在 列表中进行标识,以后发送时不再发送该地址。

# 2.4 发送邮件

# 2.4.1. 邮件发送

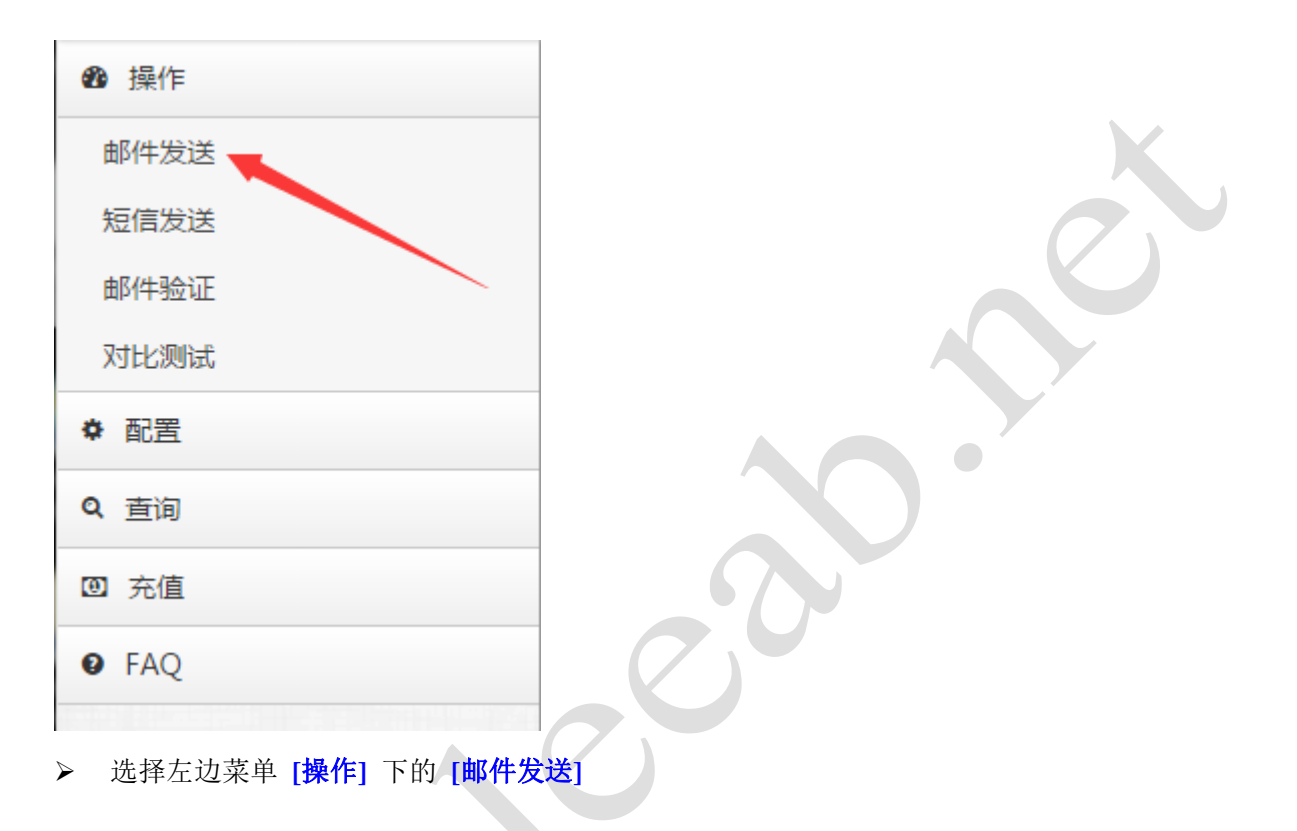

在右边选择发送子平台,选择完毕后,系统自动导入相应的列表信息和模板信息,选择收件人 列表,选择邮件模板,点击 [确定] 按钮

|       | 发送子平台    | Sendcloud                             | v  |
|-------|----------|---------------------------------------|----|
|       |          | 根据后缀,自动匹配平台 配置匹配规则                    |    |
|       | 收件人列表    | Gmail and 163 (2)                     | T  |
|       | 模板       | 账号激活                                  |    |
|       | 发送间隔     | 0秒                                    |    |
|       |          | ◉ 立即发送 🛛 🕞 定时发送                       |    |
|       | 发送时间     | 1                                     | ▼点 |
|       | 也可根据自己的发 | 发送策略,选择 <b>定时发送</b>                   |    |
| 2.4.2 | 查看发送结    | 果                                     |    |
|       | 🛯 操作     |                                       |    |
|       | ✿ 配置     |                                       |    |
|       | Q 查询     |                                       |    |
|       | 发送记录 🦷   |                                       |    |
|       | 充值记录     |                                       |    |
|       | ◙ 充值     |                                       |    |
|       | FAQ      |                                       |    |
|       |          |                                       |    |
|       | ▶ 选择左边菜  | 单 [ <b>查询]</b> 下的 [发送记录], 查看近三个月的发送记录 |    |

| 模板            | 列表            | 子平台           | 共计 | 待发送 | 成功 | 失败 | 开始时间                | 结束时间                | 状态     |
|---------------|---------------|---------------|----|-----|----|----|---------------------|---------------------|--------|
| 账号激活          |               |               | 1  | 0   | 1  | 0  | 2016-07-28 01:51:39 | 2016-07-28 01:51:40 | 🕗 发送完成 |
| 账号激活          | Gmail and 163 | Elastic Email | 2  | 0   | 2  | 0  | 2016-07-21 23:48:03 | 2016-07-21 23:48:04 | 🥑 发送完成 |
| Sendcloud_SMS | Sendcloud_SMS | Sendcloud_SMS | 1  | 0   | 1  | 0  | 2016-07-21 13:02:37 | 2016-07-21 13:02:38 | 🕗 发送完成 |
| Sendcloud_SMS | Sendcloud_SMS | Sendcloud_SMS | 1  | 0   | 1  | 0  | 2016-07-21 12:41:52 | 2016-07-21 12:41:53 | 🕑 发送完成 |
| Sendcloud_SMS | Sendcloud_SMS | Sendcloud_SMS | 1  | 0   | 1  | 0  | 2016-07-21 12:15:43 | 2016-07-21 12:15:44 | 🥑 发送完成 |
| Sendcloud_SMS | Sendcloud_SMS | Sendcloud_SMS | 1  | 0   | 1  | 0  | 2016-07-21 12:14:00 | 2016-07-21 12:14:01 | 🕑 发送完成 |
| 账号激活          |               |               | 9  | 0   | 9  | 0  | 2016-07-07 19:02:31 | 2016-07-07 19:02:41 | 🕑 发送完成 |
| 账号激活          |               |               | 13 | 0   | 12 | 0  | 2016-07-07 10:15:08 | 2016-07-07 10:15:22 | ✓ 发送完成 |

# 2.5 其他功能及说明

# 2.5.1 短信发送

基本功能类似于邮件发送。

#### 2.5.2 邮件验证

只有列表在 LeeAB 管理的列表可以使用此功能

### 2.5.3 对比测试

当用户拥有多个不同子平台账号时,可以使用不同子平台账号,对同一个邮箱进行发送测试,以检 验各平台的投递情况,实现优化投递策略

#### 2.5.4 匹配规则

当用户拥有不同子平台账号时,可根据投递策略的制定,配置不同域名的邮箱使用不同的账号发送, 比如 qq, foxmail 的邮箱使用 Sendcloud 发送, gmail, hotmail 邮箱使用 Amazon SES 发送, yahoo, sina 邮箱使用 mailgun 发送等。 具体策略需根据对比测试的结果进行调整

## 2.5.5 充值查询

查询历史的充值记录,包括站长赠送的记录